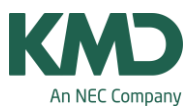

# Ændring af stamdata EFTER skemaet er lagt, samt funktionen tildel/slet lokale ("Døren")

I denne FAQ kan du læse, hvad der sker i skemaet, hvis du, EFTER skemaet er lagt, retter, sletter eller tilføjer stamdataelementer i undervisningsvinduet.

Det er vigtigt at være opmærksom på, at stamdataelementet lokale opfører sig anderledes end de øvrige elementer (lærer, fag, klasse) i forbindelse med ændringer af stamdata i undervisningsmenuen, når skemaet er oprettet.

Grunden er, at der er mange ekstra funktioner tilknyttet til lokaler. Man kan fx ændre lokalet direkte i skemaet vha. Funktionen Tildel/slet lokale (ikonet med: Døren).

De kunder, der anvender funktionen med at ændre lokale direkte i skemaet vha. "Døren", skal være opmærksomme på teksterne skrevet med rødt.

I de næste afsnit er der en beskrivelse af:

- Slette stamdataelementer i undervisningsmenuen, EFTER skemaet er lagt.
- Ændre/tilføje stamdataelementer i undervisningsmenuen, EFTER skemaet er lagt.
- Ændre lokale vha. "Døren" (Tildel/slet lokale).
- Tildele ekstra lokale vha. "Døren".
- Lokaleoptimering.

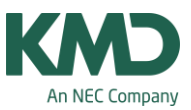

| <b>4</b> A |           | 1            | 1    | Ŧ 📑     | 8 3   | 28   | 1 0       | 3         | QEE        | 44       |                   |                  | - 2-0-    |                                  | 00                          |
|------------|-----------|--------------|------|---------|-------|------|-----------|-----------|------------|----------|-------------------|------------------|-----------|----------------------------------|-----------------------------|
| U-nr.      | + Kajlatr | Ej skemalagt | UL   | Arsleic | Lærer | Føg  | Klasse(r) | Faglokale | Stamlokalı |          | 3 coledar 29 07 2 | 013 - 31-07-20   | 014       |                                  |                             |
|            |           | 0            | 0.00 | 1092    |       |      |           |           |            |          | -                 |                  |           |                                  |                             |
| 12         |           |              |      | 42      |       | KLA. | 44        |           | 41         |          | Ma                | Ti               | On        | To                               | Fr                          |
| 58         |           |              |      | 86      | W     | NT   | 44        | nt        | 41         | -        |                   |                  |           |                                  |                             |
| 53         |           |              |      | 251     |       | DAN  | 44        |           | 41         | 1        | MAHH 41           | KRI II <u>41</u> | 10 NOI 10 | DAN II 41                        | EN VV 41                    |
| 54         |           |              |      | 167     | HH    | MAT  | 4A        |           | 41         | 2        | ER SS IN          | DANUAS           | ID 88 tag | MAHH 41                          | HIS W 4                     |
| 55         |           | 1            |      | 84      | W     | ENG  | 44        |           | 41         | 3        | -                 | CHART AL         |           | MUS II mu                        | MA HH 4                     |
| 56         |           |              |      | 85      | NN    | BIL  | 44        | bi        | 41         | 4        | UANT 41           |                  | WINNE     | KLAII 41                         | DANII 41                    |
| 57         |           |              |      | 83      | 8     | MUS  | 44        | mu        | 41         | 5        | MUS II mu         | BIL NN DE        | EN W 41   | -                                |                             |
| 58         | 02.2      |              |      | 127     | NN.   | CR.  | 44,48     | id        | 41         | 6        |                   |                  | MA HH 41  |                                  | HAVVE                       |
| 59         |           |              |      | 43      | 8     | KRI  | 44        |           | 41         | 7        | -                 |                  |           |                                  |                             |
| 50         |           |              |      | -41     | W     | HIS  | 44        |           | 41         | 8        | -                 | -                | -         | -                                |                             |
| 61         |           |              |      | 82      | W     | HÅN  | 44        | há        | 41         | <b>_</b> | -                 | -                | -         |                                  | L                           |
|            |           |              |      |         |       |      |           |           |            | U-nr.    | Lærer, fag.       | lok KI. Ti       | d Kalende | ruge                             |                             |
|            |           |              |      |         |       |      |           |           |            | 53       | LDAN 41           | 44               | 32-41,45  | 51,2-8,10-1                      | 2,16,17,1                   |
| • [        |           |              |      |         |       |      |           |           |            | -2       |                   | _                |           | Contraction of the second second | 100 million and 100 million |

#### Element slettes i undervisningsmenuen

Hvis et af nedenstående elementer slettes i en undervisning EFTER skemaet, er lagt, bliver elementet automatisk slettet i skemaet.

- Lærer
- Fag
- Klasse
- Lokale Obs. Vær opmærksom på nedenstående tekst.

Med hensyn til lokaler skal du være opmærksom på, at hvis du har anvendt funktionen "Tildel/slet lokale" (døren) til nogle af lektionerne for den pågældende undervisning, hvor du sletter lokalet, vil lokaler tildelt vha. døren også blive slettet.

Benytter du årslektioner, og har du oprettet én undervisning med mange lektioner, der er skemalagt hen over flere uger, vil lokaler ændret vha. "Tildel/slet lokale" (døren) blive slettet i alle ugerne for den pågældende undervisning – også selv om ugerne er låst i Kalender – Semesterskemaet.

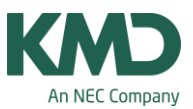

| 4A    |               |              | 21   | ŦŢ     | 8 4   | 28  | S Q       | 8         |            | 4A       |                 |                | - C 18 -  |                  | 2             |
|-------|---------------|--------------|------|--------|-------|-----|-----------|-----------|------------|----------|-----------------|----------------|-----------|------------------|---------------|
| U-nr. | 🗄 Kla,Lær     | Ej skemalagt | UL   | Årslek | Lærer | Fag | Klasse(r) | Faglokale | Stamlokale |          | Skoleår:29-07-2 | 013 - 31-07-20 | 014       |                  | del/slet loka |
|       |               | 0            | 0.00 | 1092   | 1     |     |           | -         |            |          | 1               |                |           |                  |               |
| 52    |               | -            |      | 42     | R     | KLA | 4A        |           | 41         |          | Ma              | Т              | On        | To               |               |
| 51    |               |              | -    | 86     | W     | N/T | 4A        | nt        | 41         | 1        | MA HH 41        | KRI II //1     | ID MINLIS | DANI             | EN W/ 41      |
| 53    | (±            |              |      | 251    | II    | DAN | 4A        | (         | 92 💌       |          | IDR NN Id       | 10011 41       | ID CO. he | DAIL I           | 100 101 44    |
| 54    |               |              |      | 167    | HH    | MAT | 4A        |           | 41 1       | N 2      | IDR SS Fa       | DAN II         | ID SS Da  | MA HH 41         | HIS VV 4      |
| 55    |               |              |      | 84     | W     | ENG | 4A        |           | 41         | 13       | DANI            |                | N/T VV nt | MUS II <u>mu</u> | MA HH 4       |
| 56    | Œ             |              |      | 86     | NN    | BIL | 4A        | bil       | 41         | 4        |                 |                |           | KLA    41        | DAN II        |
| 57    |               |              |      | 83     | 8     | MUS | 4A        | mu        | 41         |          | MUS II mu       | DIL ININ DI    | EN VV 41  |                  |               |
| 58    | <b>⊞</b> 2, 2 |              |      | 127    | NN    | IDR | 4A,4B     | id        | 41         | 6        |                 |                | MA HH 41  |                  | HA VV na      |
| 59    |               |              |      | 43     | 11    | KRI | 4A        |           | 41         | 7        | X               |                |           | -                |               |
| 60    |               |              |      | 41     | W     | HIS | 4A        |           | 41         | 8        | N               |                |           | -                |               |
| 61    |               |              |      | 82     | W     | HÂN | 4A        | há        | 41         | <u> </u> |                 | -              |           |                  |               |
|       |               |              |      |        |       |     |           |           |            | U-nr     | Lærer, fag.     | lok KI. Ti     | d Kalende | ruge             |               |
|       |               | 10           |      |        |       |     |           |           |            | 53       | II. DAN. (9     | 2) 4A          | 32-41.45  | -51.2-6.10-1     | 12.16.17.19   |
|       |               |              |      |        |       |     |           |           |            |          |                 |                |           |                  |               |
| •     |               |              |      | 111    |       |     |           |           | •          |          |                 |                |           |                  |               |

#### Element ændres/tilføjes i undervisningsmenuen

Hvis et af nedenstående stamdataelementer ændres eller tilføjes EFTER skemaet, er lagt, bliver de automatisk ændret i skemaet.

- Lærer
- Fag
- Klasse
- Lokaler MEN KUN HVIS DET ER UGELEKTIONER (UL)

For årslektioner sker der følgende mht. lokaler:

Hvis et lokale ændres eller tilføjes EFTER skemaet, er lagt bliver lokalet IKKE automatisk tilføjet i skemaet.

Vær opmærksom på, at hvis du har oprettet én undervisning med mange lektioner, der er skemalagt hen over flere uger, vil lokalet blive fjernet i ALLE uger - også selv om ugerne er låst i Kalender-Semesterskemaet.

Under skemaet (se punkt 1 på skærmdumpet ovenover) kan du se, at lokalet står i parentes. Parentesen viser, at lokalet ikke er skemalagt. Det bliver også vist i diagnosen.

Det oprindelige lokale fra undervisningsmenuen bliver automatisk fjernet fra skemaet. Hvis du ønsker, at lokalerne fra undervisningsmenuen bliver sat på igen, kan du køre en lokaleoptimering. Men inden du gør det, bør du læse sidste afsnit i denne FAQ vedr. Lokaleoptimering.

OBS.

KMD – Education Lauritzens Plads 1, DK-9000 Aalborg

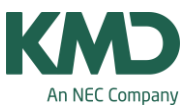

Du skal være opmærksom på, at hvis du har anvendt funktionen "Tildel/slet lokale" (døren) til nogle af lektionerne for den pågældende undervisning, hvor du ændrer/tilføjer et lokale, vil lokaler tildelt vha. døren blive slettet – uanset om det er en uge- eller en årslektion.

Benytter du årslektioner, og har du oprettet én undervisning med mange lektioner, der er skemalagt hen over flere uger, vil lokaler ændret vha. "Tildel/slet lokale" (døren) blive slettet i alle ugerne for den pågældende undervisning – også selv om ugerne er låst i Kalender – Semesterskemaet.

## Ændre lokale vha. døren (Tildel/slet lokale)

Har du slet ikke anvendt døren (Tildel/slet lokale), behøver du ikke at forholde dig til det, der står med grøn tekst på ovenstående sider.

Dette afsnit: "Ændre lokale vha. døren (Tildel/slet lokale)" er blot en introduktion af funktionen "Døren" (Tildel/slet lokaler).

| Tildel/slet lokale           | _        | _                  | No. of Concession, Name                                  | 1. a     |          |           | Ei ske     | ¥2012 ▼ 🚽 - 2 | 28-09-2012                                                                                                 |           | ¥                                                                    |
|------------------------------|----------|--------------------|----------------------------------------------------------|----------|----------|-----------|------------|---------------|----------------------------------------------------------------------------------------------------|-----------|----------------------------------------------------------------------|
| deadaalaat 17: Timar 24 Er 5 | 10       | Anvend for         |                                                          |          |          |           | 135/2      | Ma Ti C       | n To Fr                                                                                                    | 24        |                                                                      |
| dervisning, 17, niner.34 H-5 | 2000     | O enkelt lektion   |                                                          |          |          |           | 1          |               |                                                                                                    | 64        | D,                                                                   |
|                              | <b>A</b> |                    |                                                          |          |          |           |            | 2A            | 2A                                                                                                    | 2A        |                                                                      |
| amlokale: 21                 |          |                    |                                                          |          |          |           |            |               |                                                                                                    |           |                                                                      |
|                              | ~ .      | Vis også lokale    | er der er o                                              | ptaget   |          |           |            |               |                                                                                                    |           |                                                                      |
|                              | 2        | Tidel ekstra lo    | kale                                                     |          |          |           |            |               |                                                                                                    |           |                                                                      |
| ærende valg af 🛛 🗸           | <u> </u> | (2) Lektioner i de | efter diger                                              | nde uger |          |           |            |               |                                                                                                    |           |                                                                      |
| erer Lokale Klasse(r)        | Gård     | Statistik          | Ledige                                                   | Plad     | Pas lok  | Ros et l  | Ontaget/-3 | Lokalegnunne  | Gård                                                                                                    | Statistik | Leitledin                                                            |
| (hj) 2A                      | P-plads  | •                  | 00                                                       | Fidu.    | INES.IOK | rtea.at-i | optaget-5  | Lokalegruppe  | Loård                                                                                                    | Stausuk   | 34                                                                   |
|                              |          |                    | 21                                                       |          |          |           |            |               | Loård                                                                                                    |           | 34                                                                   |
|                              |          |                    |                                                          |          |          |           |            |               | e.guiu                                                                                                    |           | 04                                                                   |
|                              |          |                    | 22                                                       |          |          |           |            |               | L gård                                                                                                    |           | 34                                                                   |
|                              |          |                    | 22                                                       |          |          |           |            |               | L.gård                                                                                                    |           | 34                                                                   |
|                              |          |                    | 22<br>32<br>41                                           |          |          |           |            |               | L.gård<br>L.gård<br>L.gård                                                                                 |           | 34<br>34<br>34                                                       |
|                              |          |                    | 22<br>32<br>41<br>42                                     |          |          |           |            |               | L.gård<br>L.gård<br>L.gård<br>L.gård                                                                       |           | 34<br>34<br>34<br>34                                                 |
|                              |          |                    | 22<br>32<br>41<br>42<br>52                               |          |          |           |            |               | L.gård<br>L.gård<br>L.gård<br>L.gård<br>S. gård                                                            |           | 34<br>34<br>34<br>34<br>34<br>34                                     |
|                              |          |                    | 22<br>32<br>41<br>42<br>52<br>61                         |          |          |           |            |               | L.gård<br>L.gård<br>L.gård<br>S.gård<br>S.gård                                                             |           | 34<br>34<br>34<br>34<br>34<br>34<br>34                               |
|                              |          |                    | 22<br>32<br>41<br>42<br>52<br>61<br>62                   |          |          |           |            |               | L.gård<br>L.gård<br>L.gård<br>S.gård<br>S.gård<br>S.gård<br>S.gård                                         |           | 34<br>34<br>34<br>34<br>34<br>34<br>34<br>34                         |
|                              |          |                    | 22<br>32<br>41<br>42<br>52<br>61<br>62<br>71             |          |          |           |            |               | L.gård<br>L.gård<br>L.gård<br>S.gård<br>S.gård<br>S.gård<br>S.gård<br>S.gård, O-gang                       |           | 34<br>34<br>34<br>34<br>34<br>34<br>34<br>34<br>34                   |
|                              |          |                    | 22<br>32<br>41<br>42<br>52<br>61<br>62<br>71<br>sl       |          |          |           |            |               | L.gård<br>L.gård<br>L.gård<br>S.gård<br>S.gård<br>S.gård<br>S.gård<br>S.gård, O-gang<br>P-plads            |           | 34<br>34<br>34<br>34<br>34<br>34<br>34<br>34<br>34<br>34             |
|                              |          |                    | 22<br>32<br>41<br>42<br>52<br>61<br>62<br>71<br>sl<br>fk |          |          |           |            |               | L.gård<br>L.gård<br>L.gård<br>S.gård<br>S.gård<br>S.gård<br>S.gård<br>S.gård, O-gang<br>P-plads<br>P-plads |           | 34<br>34<br>34<br>34<br>34<br>34<br>34<br>34<br>34<br>34<br>34<br>34 |

Du kan ændre lokalet for en undervisning vha. Døren (Tildel/slet lokale).

Når du har klikket på den skemalektion i skemaet, som du ønsker at ændre lokalet for, skal du klikke på ikonet med døren.

Nu kan du ændre lokalet for lige netop den skemabrik, du har klikket på. Men du har også mulighed for:

| KMD – Education                    |  |
|------------------------------------|--|
| auritzens Plads 1, DK-9000 Aalborg |  |

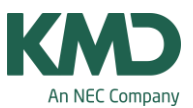

- At ændringen skal gælde for alle ugens lektioner. Åbn skemaet i den uge, som du ønsker at ændre. Når det er gjort, klikker du på ikonet med døren (Tildel/slet lokale). Sæt prik ved "Alle ugens lektioner".
- Hvis du anvender årslektioner, kan du udover den pågældende uge, som du har åbnet skemaet for markere, at det skal gælde for de efterfølgende uger. Det gør du ved at sætte flueben ved: "Lektioner i de efterfølgende uger". Skal ændringen gælde for hele skoleåret, kan du åbne skemaet i den allerførste uge i skoleåret og sætte prik ved "Alle ugens lektioner" samtidig med, at du sætter flueben ved "Lektioner i de efterfølgende uger".

Men som tidligere nævnt, skal du være meget opmærksom på lokaler, der er tildelt vha. "Døren" efter skemaet er lagt, hvis du efterfølgende vil ændre en undervisnings lokale eller slette lokalet i undervisningsmenuen. Det samme gælder, hvis du vil lokaleoptimere.

| 28    | / Klasse      |          |        |       |     |       |       |           | [     |                 | 🔮 2B - | Skema (Kla1)            |           | _          |
|-------|---------------|----------|--------|-------|-----|-------|-------|-----------|-------|-----------------|--------|-------------------------|-----------|------------|
| 2B    |               |          | •      |       |     | 1 8   | 8   1 | 22        | PI    | र का - 😡 🔋      | 28     |                         | - 🗘 🕲 -   | E 3 4      |
| U-nr. | E Kla,Lær     | Ej si UL | Årslek | Lærer | Fag | Klass | e(r)  | Faglokale | Staml | kale Dobbeltiek | Sł     | :oleår:17-09-2012 - 28- | 06-2013   | 18 V       |
| _     |               | 0 24.00  | 0      |       |     |       |       |           |       |                 |        |                         |           |            |
| 28    |               | 1        |        | FF    | KLA | 2B    |       |           | 22    |                 |        | Ма                      | Ті        | On         |
| 30    |               | 1        |        | FF    | KRI | 28    |       |           | 27    |                 | 10 10  |                         |           |            |
| 26    |               | 6        |        | PP    | MAT | 2B    |       | 1         | 22    |                 | 1      | MAT PP 22               | DAN CE 22 | MUS AA mu  |
| 25    |               | 10       |        | FF    | DAN | 2B    |       |           | 22    | 5-5             | 2      |                         | DAN FF 22 | N/T PP bio |
| 29    |               | 2        |        | AA    | MUS | 2B    | -     | mu        | 22    |                 | 3      | DAN FF 22               | IDR NN id | MAT PP 22  |
| 21    | <b>£</b> 2, 2 | 2        |        | NN    | IDR | 2A,2B |       | id        | 21    | 1-1             | 4      | BIL FF bil              | IDR PP ha |            |
| 27    |               | 2        |        | FF    | BIL | 2B    |       | bil 👻     | 22    |                 | 5      | KLA FF 22               | MAT PP 22 | DAN FF 22  |
| 31    |               | 1        |        | PP    | N/T | 2B    |       | nt        | 22    |                 | 6      |                         |           |            |
|       |               |          |        |       |     |       |       |           |       |                 | 7      |                         |           |            |
|       |               |          |        |       |     |       |       |           |       |                 | 0      |                         |           |            |
|       |               |          |        |       |     |       |       |           |       |                 | 0      |                         |           |            |

## Tildeling af ekstra lokale vha. døren

Har du sat ét stamlokale på en undervisning som i eksemplet med 2B, faget KLA og stamlokalet 22, kan du vha. døren tildele et ekstra lokale. I dette eksempel er det et ønske, at 2B i faget KLA udover lokale 22 også får tildelt lokale hå.

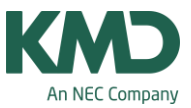

| <b>@</b> 28 | 8 / Klasse |          |        |       |     |           |                |          |              | G 28 · | - Skema (Klal)          |        |         |             |           |            |                | Þ          |           |         | 22 6    |          |                                  |              |
|-------------|------------|----------|--------|-------|-----|-----------|----------------|----------|--------------|--------|-------------------------|--------|---------|-------------|-----------|------------|----------------|------------|-----------|---------|---------|----------|----------------------------------|--------------|
| 28          |            |          |        | 10    | ŦE  | 1 8       | RTA            | 8131.    | a ·   🛛 🚦    | 1 28   |                         | _      |         | - 1         | E   📲 🔒   | 40         | 8 8            | Q -        | 0 -       |         | 86 B    |          |                                  |              |
| U-nr.       | H Klallær  | Ej si UL | Arstek | Lærer | Fag | Klasse(r) | ) Faglokale    | Stamloka | e Dobbelliek | - 5    | ikoleár 17-09-2012 - 20 | -06-20 | 13      | -           | -         |            |                |            |           |         |         |          |                                  |              |
|             |            | 0 24.00  | 0      | D     |     |           | C. C. C. C. C. |          |              |        |                         |        |         |             | -         |            |                |            |           |         |         |          |                                  |              |
| 28          | -          | 1        |        | FF    | KLA | 28        | 22,hå          | 22       |              |        | Ma                      |        | П       | 4           | On        | 5          | To             | _          | -         | Fr      | _       | _        |                                  |              |
| 30          |            | 1        |        | FF    | KRI | 28        |                | 22       |              |        | / decision              | -6     | Tilde   | el/slet lok | ale       | <u>a</u> ( | 1 1. C.        | -          | <u> </u>  | -04202  | _       |          |                                  |              |
| 26          |            |          | 5      | PP    | MAT | 28        |                | 22       |              | 1      | MAT PP 22               |        |         |             |           | -          | - Designed Law |            | -         |         | _       |          |                                  |              |
| 26          |            | 10       | )      | FF    | DAN | 28        |                |          | 5-5          | 2      | DAN EE 22               |        | Underv  | isning: 28: | Ma-5      |            | Perivenio tor  | ektion     |           |         |         |          |                                  |              |
| 29          |            |          | 2      | AA    | MUS | 28        | mu             | 4        |              | 3      | UNIT ZZ                 |        |         |             |           |            | C DI FICE      | Gradon     |           |         |         |          |                                  |              |
| 21          | II 2, 2    |          | 2      | NN.   | IDR | 2A,2B     | Id             | ¥ .      | 1-1          | 4      | BIL FF bil              |        | Gambal  | ala 22      |           |            | C ale leis     | form       | unders    | denina  |         |          |                                  |              |
| 27          |            |          | 2      | FF    | BIL | 28        | bit            | 22       | _            | 5      | KLA FF 22.hå            |        | Stamor  | 1           |           |            | Eliza.         |            |           |         |         |          |                                  |              |
| 31          |            |          |        | PP    | N/T | 28        | nt             | 22       |              | 6      |                         |        | n, nen  | KUNDSKAD    |           |            | VIS OCISI      | 1 IOK BIE  | er der er | optaget |         |          |                                  |              |
|             |            |          |        |       |     |           |                |          |              | 7      |                         | 111    |         |             |           |            | Tide es        | CIELUS ION | Kale      |         |         |          |                                  |              |
|             |            |          |        |       |     |           |                |          |              | 8      |                         |        | Nuværer | nde valg af |           |            |                |            | Ladas     | Inkalar |         |          |                                  |              |
|             |            |          |        |       |     |           |                |          |              |        |                         | -      | Lærer   | Lokale      | Klasse(r) | Gård       | Statistik      |            | Lak       | Died    | Dealah  | Desett   | Onlanati 2                       | Labalagenera |
|             |            |          |        |       |     |           |                |          |              | U-nr.  | Lærer, fag, lok         | KI.    | FF      | 22          | 28        | L.gård     |                | +          | LOK       | Piad    | Pession | 1662-364 | Optages-3                        | Lokalegruppe |
|             |            |          |        |       |     |           |                |          |              | 28     | FF, KLA, 22, hå         | 28     | FF      | hå          | 28        | P-plads    |                |            | 00        |         |         |          |                                  |              |
| 100         |            |          |        |       |     |           |                |          |              |        |                         |        |         |             |           |            |                |            | 12        | _       |         | _        |                                  |              |
| 12.1        |            |          |        | _     | m   |           |                |          | - t.         |        |                         | -      |         |             |           |            |                |            | 41        |         |         |          |                                  |              |
| -           | U-nr.      | 29       | 15     |       |     |           | Klasse         |          |              |        |                         |        |         |             |           |            |                |            | 42        | _       | _       |          |                                  |              |
| handli      | -          | -        |        |       |     |           |                |          | . 22         | -      |                         |        |         |             |           |            |                |            | 52        |         |         |          |                                  |              |
|             |            |          |        |       |     |           |                |          |              |        |                         |        |         |             |           |            |                |            | 61        |         | _       |          |                                  |              |
|             |            |          |        |       |     |           |                |          |              |        |                         |        |         |             |           |            |                |            | 91        |         |         |          |                                  |              |
|             |            |          |        |       |     |           |                |          |              |        |                         |        |         |             |           |            |                |            | sl        | -       |         |          |                                  |              |
|             |            |          |        |       |     |           |                |          |              |        |                         |        |         |             |           |            |                |            | n         | 2       |         |          |                                  |              |
|             |            |          |        |       |     |           |                |          |              |        |                         |        | 1       |             |           |            |                |            |           | -       |         | -        |                                  |              |
|             |            |          |        |       |     |           |                |          |              |        |                         |        |         |             |           |            |                |            |           |         |         | 3        | <ul> <li><u>T</u>idel</li> </ul> | lok. 🗙       |

Klik på lektionen i skemaet og klik derefter på ikonet med døren.

- Nu skal du sætte et flueben ud for "Tildel ekstra lokale".
- Udpeg det ekstra lokale.
- Klik på knappen: Tilføj.

OBS. Du skal være opmærksom på, at begge lokaler bliver skrevet i kolonnen "Faglokale". Umiddelbart har det ingen betydning, men hvis du efterfølgende vil udføre en optimering eller en lokaleoptimering, vil Untis forsøge at skemalægge undervisningen med begge lokaler for ALLE skemabrikkerne i den pågældende undervisning – og det vil højst sandsynligt skabe problemer. Derfor anbefaler vi, at du opsplitter undervisningen, når det ekstra lokale kun skal tildeles til 1 lektion ud af flere lektioner. Se eksempel i de næste 4 skærmdump.

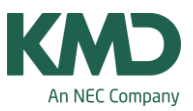

| po                         |                            |                                         | •                                                         | 31 -                                                          | DD             |             |        |      |        |       |     | 36      | 2 8     | 8      |
|----------------------------|----------------------------|-----------------------------------------|-----------------------------------------------------------|---------------------------------------------------------------|----------------|-------------|--------|------|--------|-------|-----|---------|---------|--------|
| 24-0                       | 9-2012 🗸                   | - 28-09                                 | -2012                                                     | 1                                                             | U-nr.          | . ⊞ Kla,Lær | Ej ske | UL   | Arslek | Lærer | Fag | Klasse( | Faglok: | Stamlo |
| 5 Ugele                    | dioner                     | Tidsinte                                | nval                                                      |                                                               |                | _           | 159    | 0.00 | 1049   | .0    | -   |         |         | 1      |
| 59 Ej sko                  | emalagte lekt              | 24-09-20                                | 12 - 28-0                                                 | 09-2012                                                       | 133            |             | 26     |      | 169    | po    | MAT | 78      |         | 72     |
|                            |                            | Ti 25-09                                | Uge:2/                                                    | 39                                                            | 153            | œ           | 27     |      | 170    | DD    | TYS | 8B      | -       | 91     |
|                            |                            |                                         |                                                           | >                                                             | 154            | (E)         | 19     |      | 126    | DD    | ENG | 88      | -       | 91     |
| 1                          | Л                          | On                                      | То                                                        | Er ^                                                          | 186            |             | 2 12   |      | 501    | DD    | RAD | 00      |         | 91     |
|                            |                            | -                                       |                                                           |                                                               |                |             | -      |      |        |       |     |         |         |        |
| 4<br>5<br>6                | 8B 81                      | Tilde<br>Oplø<br>Udvi<br>Lekti<br>Tekst | el/slet lo<br>is koblin<br>det opli<br>onsrud<br>t for de | okale<br>ng<br>øsning af kob<br>e: Standard fø<br>nne lektion | oling<br>ormat |             |        |      |        |       |     |         |         |        |
| 7                          |                            | 1 miles                                 |                                                           |                                                               |                |             |        |      |        |       |     |         |         |        |
| 7<br><                     |                            | Eleve                                   | er (D)                                                    |                                                               |                |             |        |      |        |       |     |         |         |        |
| 7<br><<br>U-nr. 1          | ærer fag                   | Eleve<br>Opsp                           | er (D)<br>plitning                                        | - lektion bliv                                                | er ny wod      | ervisning   | 3      |      |        |       |     |         |         |        |
| 7<br>C-nr. L<br>133 [      | .ærer, fag,<br>)D, MAT, 7: | Eleve<br>Opsp<br>Ænde                   | er (D)<br>plitning<br>re lærer                            | - lektion bliv                                                | er ny wod      | ervisning   | 3      |      |        |       |     |         |         |        |
| 7<br><<br>U-nr. L<br>133 [ | ærer, fag,<br>D, MAT, 7:   | Eleve<br>Opsp<br>Ænd<br>Tidsi           | er (D)<br>plitning<br>re lærer<br>nterval:                | - lektion bliv<br>r<br>: Uge                                  | er ny wnd      | lervisning  | 3      |      |        |       |     |         |         |        |

- Undervisning nr. 133 har 169 årslektioner.
- Højreklik på den lektion i skemaet, der skal have tildelt det ekstra lokale og derfor splittes ud på et selvstændigt undervisningsnummer.
- Klik på "Opsplitning lektion bliver ny undervisning".

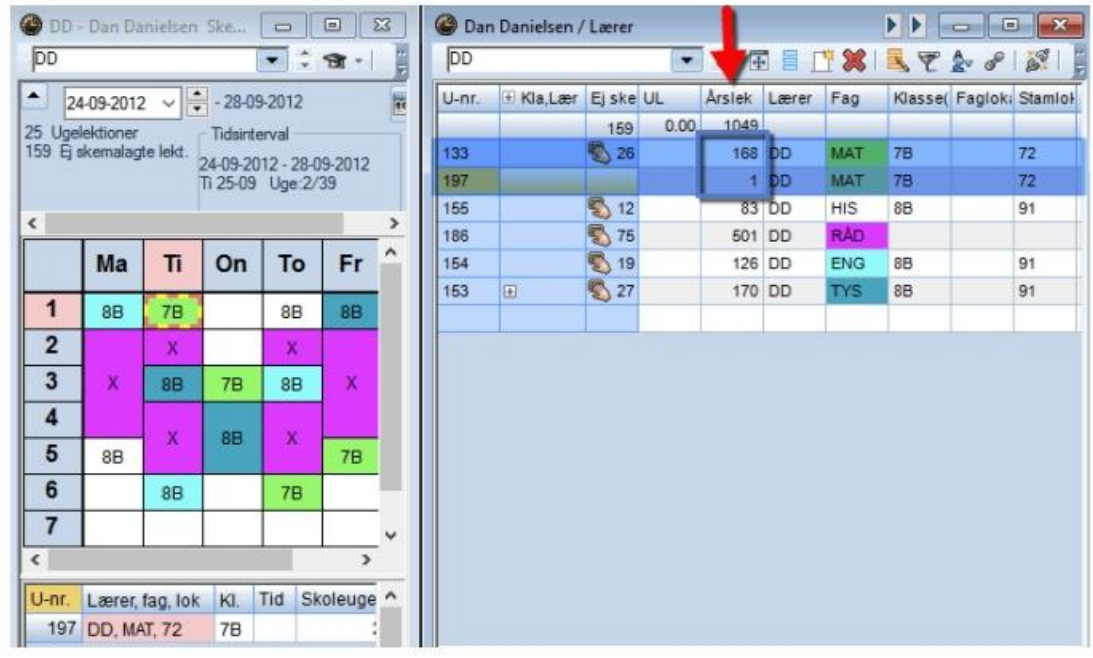

Nu kan du se, at den oprindelige undervisning nr. 133 har 168 årslektioner tilbage og den nye undervisning nr. 197 har 1 lektion.

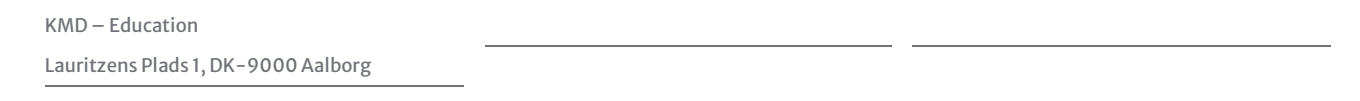

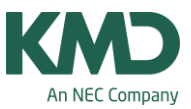

| R Ta          | del/slet lo             | kale      |                 |                                                      |             |          |           |            |                 |               |                 |           |             | X ikema                   |
|---------------|-------------------------|-----------|-----------------|------------------------------------------------------|-------------|----------|-----------|------------|-----------------|---------------|-----------------|-----------|-------------|---------------------------|
| Under         | Narang: 197<br>Kalé: 72 | T-T       | Anvend<br>© enk | for<br>et lektion<br>ugens lektions                  | r           |          |           |            |                 |               |                 |           |             | irvitningsg<br>srdeling + |
| 72<br>Nuværer | nde valg af             |           | Mis o           | også lokaler de<br>1 ekstra lokale<br>Ioner de efter | digende u   |          | Sætr      | narkering  | her             |               |                 |           |             |                           |
| Lærer         | Lokale                  | Klasse(r) | Gård            | Statistik                                            | i i         | ok Pla   | Res In    | Recald     | Ontanet/-2      | Lokalegninge  | Gard            | Statistik | Leitladin   | -                         |
| DD            | 72                      | 78        | S. gård, O-gang |                                                      | +           | 1        | A Pressio | n Ines are | Opeages-3       | Covaregrouppe | Laket           | Constant  | 1 textering | 100 11 000                |
| DD            | bio                     | 78        | P-plads         |                                                      | 6           | 2        |           |            |                 |               | S gård          |           | 1           | E 23                      |
|               |                         |           |                 |                                                      | 9           | 2        |           |            |                 |               | S. gård. O-gang |           | 1           | 12                        |
|               |                         |           |                 |                                                      | 5           |          |           |            |                 |               | P-plads         |           | 1           | ki Stantoi                |
|               |                         |           |                 |                                                      | h           |          |           |            |                 |               | P-plads         |           | 1           |                           |
|               |                         |           |                 |                                                      | ic          |          |           |            |                 |               | P-plads, Boldb. |           | 1           | 72                        |
|               |                         |           |                 |                                                      | h           | à        |           |            |                 |               | P-plads         |           | 1           | 72                        |
|               |                         |           |                 |                                                      | In          | t.       |           |            |                 |               | P-plads         |           | 1           | 91                        |
|               |                         |           |                 |                                                      | h           | a .      |           |            |                 |               | P-plads, Boldb. |           | 1           |                           |
|               |                         |           |                 |                                                      |             |          |           | 1          | ✓ <u>T</u> idel | lok. X        | Set lokale      | ][        | Luk         | 91                        |
|               |                         |           |                 | 4                                                    | 8B          | 88       | ×         | 78         |                 |               |                 |           |             |                           |
|               |                         |           |                 | 6                                                    | 88          | 3        | 78        |            |                 |               |                 |           |             |                           |
|               |                         |           |                 | 7                                                    |             |          |           | ~          |                 |               |                 |           |             |                           |
|               |                         |           |                 | <                                                    | 1.          | -        | -         | >          |                 |               |                 |           |             |                           |
|               |                         |           |                 | U-nr La                                              | erer fan    | loir     | KI Tid    | Skole A    |                 |               |                 |           |             |                           |
|               |                         |           |                 | 197 D                                                | D MAT 7     | 2 big    | 78        |            |                 |               |                 |           |             |                           |
|               |                         |           |                 |                                                      | o, mest, 14 |          |           |            | c               |               |                 |           | -           | ,                         |
|               |                         |           |                 | 1.                                                   | 11          |          |           | - 4        | -               | -             | 14              | 1         |             |                           |
|               |                         |           |                 | -                                                    | Lær1        | Lærer 1* |           | ×          | • U-nr.         | 197           | 1               | Lærer     |             | ¥.                        |

Når du klikker på undervisning nr. 197 i skemaet, kan du nu vha. døren (Tildel/slet lokale) tilføje det ekstra lokale.

| 🕐 D   | D - Dan D   | anielsen  | Ske      |           | •      | × | 🚱 Dar | Danielsen / | Lærer  |      |        |       |      |        | -      | 2 83    |
|-------|-------------|-----------|----------|-----------|--------|---|-------|-------------|--------|------|--------|-------|------|--------|--------|---------|
| DD    |             |           | (        | •         | 81 -   | - | DD    |             |        |      | 1:10   |       | 1 🔀  | 37     | 2. 8   |         |
|       | 24-09-201   | 2 ~       | - 28-09  | -2012     |        | 1 | U-nr. | 🗄 Kla,Lær   | Ej ske | UL   | Årslek | Lærer | Fag  | Klasse | Faglok | StamIol |
| 25 U  | gelektioner |           | Tidsinte | erval     |        |   |       |             | 159    | 0.00 | 1049   | -     |      |        |        |         |
| 159 1 | zj skemala; | gte lekt. | 24-09-20 | 12 - 28-0 | 9-2012 |   | 133   |             | 26     |      | 168    | DD    | MAT  | 78     |        | 72      |
|       |             | 1         | Ti 25-09 | Uge:2/    | 39     |   | 197   |             | -      |      | 1      | DD    | MAT  | 78     | 72,bio | 72      |
| <     |             |           |          |           |        | > | 165   |             | 12     |      | 83     | DD    | HIS  | 88     |        | 91      |
|       | Ma          | Т         | 00       | To        | Er     | ^ | 165   |             | 2 15   |      | 126    | DD    | ENIC | 0B     |        | 01      |
|       | Ivia        | п         | On       | 10        | FI     |   | 153   |             | 2 19   |      | 120    | DD    | TVS  | 88     |        | 91      |
| 1     | 8B          | 7B.       |          | 8B        | 8B     |   | 100   | w.          | 2) 21  |      | 170    | 00    | 115  | 00     |        | 31      |
| 2     |             |           |          | х         |        |   |       |             |        |      |        |       | 1.   |        |        | L)      |
| 3     | х           | 8B        | 7B       | 8B        | х      |   |       |             |        |      |        |       |      |        |        |         |
| 4     |             |           | 00       |           |        |   |       |             |        |      |        |       |      |        |        |         |
| 5     | 8B          | ^         | oD.      | ^         | 7B     |   |       |             |        |      |        |       |      |        |        |         |
| 6     |             | 8B        |          | 7B        |        |   |       |             |        |      |        |       |      |        |        |         |
| 7     |             |           |          |           |        | ~ |       |             |        |      |        |       |      |        |        |         |
| <     |             |           |          |           | >      |   |       |             |        |      |        |       |      |        |        |         |
| U-ni  | Lærer,      | fag, lok  | K        | a. Tid    | Skole  | ^ |       |             |        |      |        |       |      |        |        |         |
| 19    | 7 DD. M     | AT, 72, b | io 7     | В         | -      |   |       |             |        |      |        |       |      |        |        |         |

Nu har undervisning nr. 133 (168 lektioner) lokale 72 og undervisning nr. 197 har lokalerne 72 og bio.

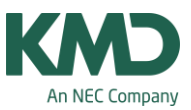

## Lokaleoptimering

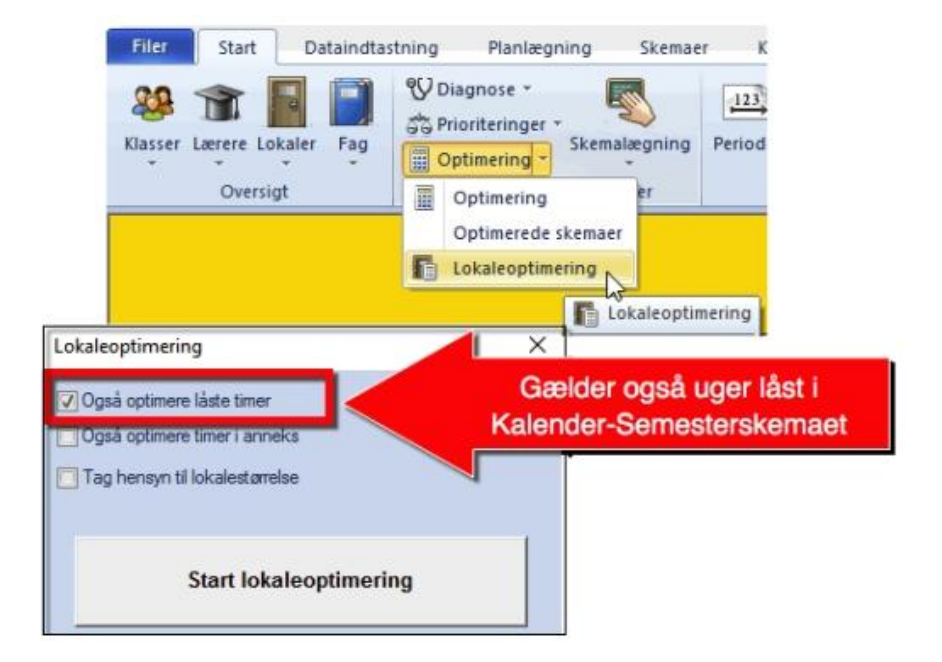

Når du sætter en lokaleoptimering i gang, vil Untis tilføje de lokaler til skemaet, som du har sat på i menuen undervisning – uden at skemabrikkerne flytter sig. Lokaleoptimeringen sker for alle oplåste uger i Kalender-Semesterskemaet.

I forbindelse med årslektioner skal du være opmærksom på: Har du anvendt funktionen "Tildel/slet lokale" (døren), vil ALLE de lokaler i de oplåste uger, som du specifikt har tildelt vha. døren for alle undervisninger, blive fjernet og erstattet med det lokale, der er noteret i undervisningsvinduet.

Obs. Hvis du i forbindelse med lokaleoptimeringen sætter flueben ved: "Også optimere låste timer" (se ovenstående skærmdump), vil det ske i ALLE de uger, hvor du har anvendt "Tildel/slet lokale" (døren) for den pågældende undervisning.

Lokaleoptimeringsværktøjet forsøger at optimere det allerede optimerede skema ved at finde de mest egnede lokaler ledige for hver lektion. Softwaren overholder følgende regler:

- Undervisningstimer vil ikke blive flyttet
- Dobbeltlektioner (eller periodeblokke) finder sted i samme lokale så vidt muligt.
- Når det ikke er muligt for softwaren at skemalægge alle lektionerne for et fag i det tilegnede faglokale, vil Untis forsøge at sikre at alle klasser har det samme antal lektioner skemalagt i faglokalet (hvis skolen fx har 34 klasser og kun ét fysiklokale, forsøger Untis at sikre, at hver klasse har mindst en lektion i det særlige faglokale).
- Når optimeringsværktøjet ikke kan skemalægge en lektion i et udpeget reservelokale, vil lokaleoptimeringen sikre at lektionen finder sted i klasselokalet i stedet.
- Softwaren forsøger at tildele det samme lokale til en klasse (eller lærer) til en hel skoledag.

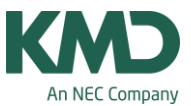

Dette er især vigtigt for klasser uden et udpeget lokale. Disse bør tildeles ved hjælp af pseudolokaler.

- Der gives præference til de reservelokaler, der ligger tættest på det udpegede lokale i lokalekæden.
- De angivne lokaler i Undervisningsvinduet har forrang overfor reservelokaler. Dette er især vigtigt for klasser uden et udpeget lokale. En klasse uden udpeget lokale må aldrig tage en anden klasses udpegede lokale, og kan derfor kun skemalægges for et klasselokale, der er let tilgængeligt.
- Når en undervisning er markeret "r: Alle lektioner i samme lokale" (under fanen "Styrekoder" under "Undervisning | Lærere" eller "Undervisning | Klasser"), forsøger lokaleoptimeringen at skemalægge alle undervisningens timer i det samme lokale samtidig med, at der tages højde for lokalekapaciteten. Lokaler, som ikke er udpegede klasselokaler, tildeles først, og det sker fortrinsvist til dobbeltperioder og dobbeltblokke.